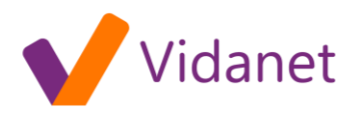

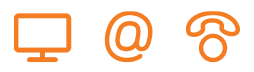

## Biztonsági tanúsítvány telepítése

A KábelNET WebMail rendszer és az Előfizetői oldalak elérése közben a biztonságos internetes kommunikációs csatorna kialakításakor a böngészőprogramok felhívják a figyelmet arra, hogy a kommunikáció biztonságos kapcsolaton keresztül fog létrejönni.

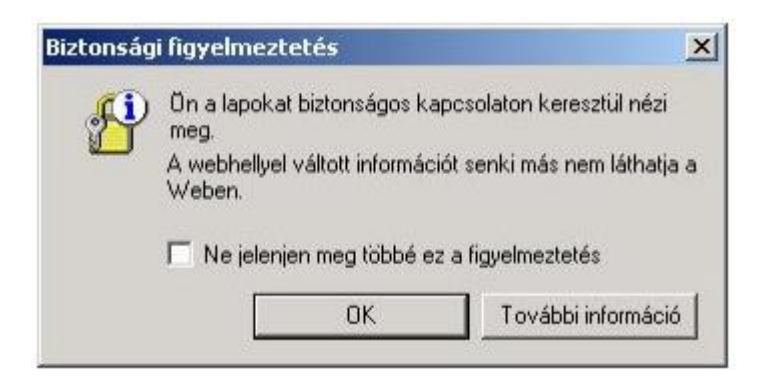

Ahhoz, hogy ne kelljen minden belépéskor a biztonsági figyelmeztetést megtekinteni és a kérdésre válaszolni, a tanúsítványt kiállító céget (KábelNET) és a tanúsítványt megbízhatónak kell minősíteni a következő módon:

1. A "Biztonsági figyelmeztetés" ablakban kattintson a "Tanúsítvány megtekintése" gombra.

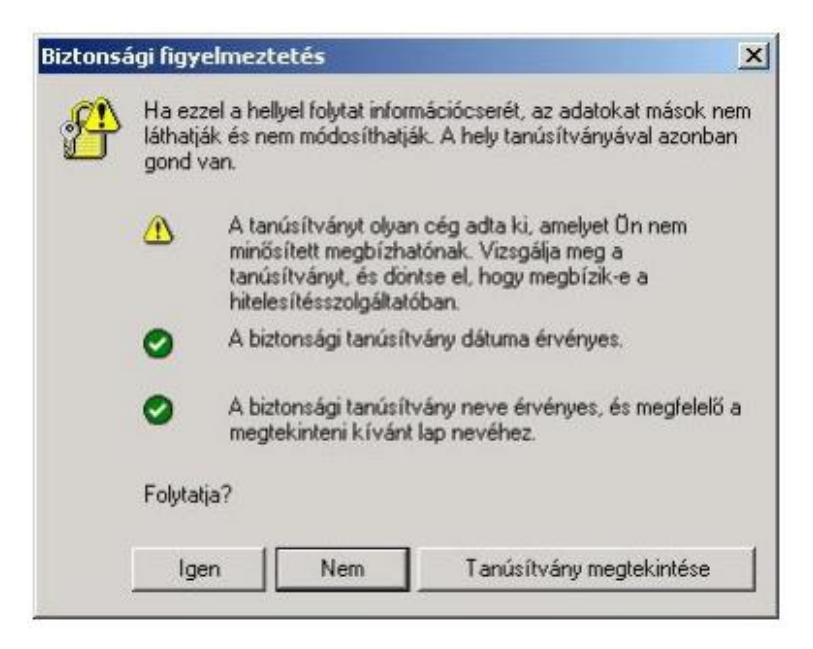

2. A "Tanúsítvány" ablakban megjelennek a webhely tanúsítványának adatai és az információ, hogy a böngészi a tanúsítványt milyen okból minősítette nem megbízhatónak. A "Részletek" fülön a tanúsítvány összes publikus adata látható.

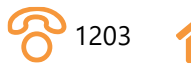

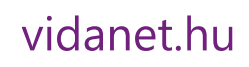

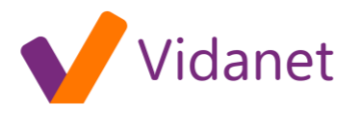

| informá                            | ció a tanúsítványról                                                |            |
|------------------------------------|---------------------------------------------------------------------|------------|
| A CA főtanúsítv<br>tételéhez telep | ványa nem megbízható. Megbízha<br>vítse a tanúsítványt a megbízható | atóvá<br>Ó |
| legfelső szintű l                  | hitelesítésszolgáltatók tárolójáb                                   | a.         |
|                                    |                                                                     |            |
|                                    | Marchine shows                                                      |            |
| Tulajdonos:                        | : secure.kabelnet.hu                                                |            |
| Kiállító:                          | secure.kabelnet.hu                                                  |            |
|                                    | ia kazdata: 2002.01.07. váza: 200                                   | 14.01.07.  |
| Érvényessé                         | eg kezdete: 2003.01.07. vege: 200                                   |            |

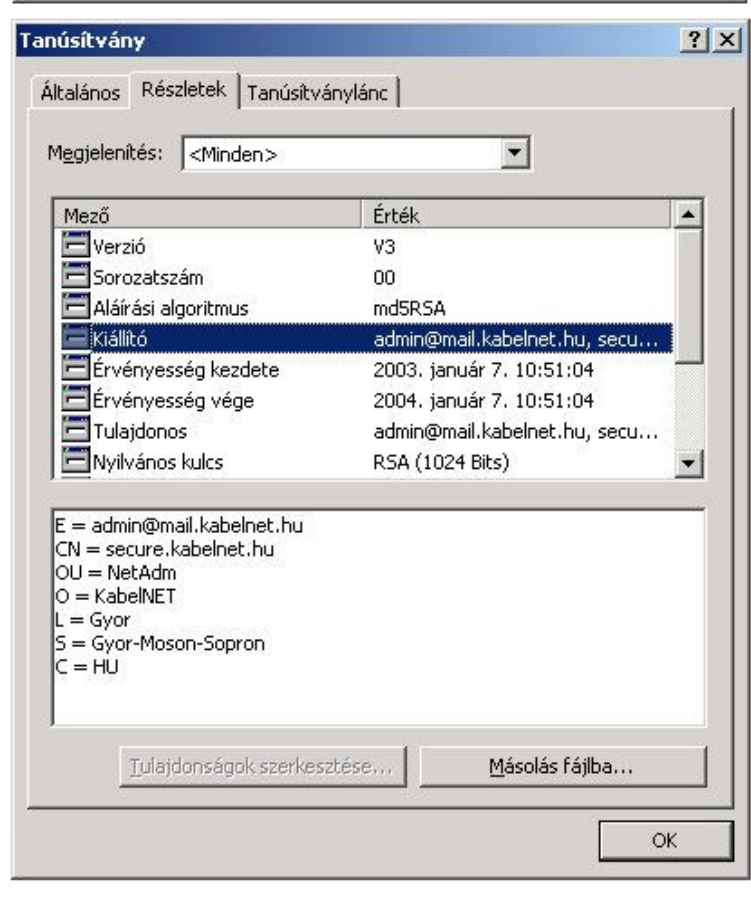

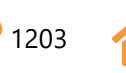

## vidanet.hu

 $(\mathbf{O})$ 

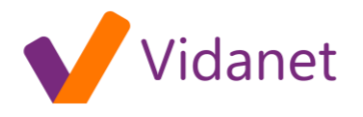

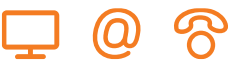

3. A "Tanúsítvány telepítése" gombra kattintva elindítható a "Tanúsítványimportáló" varázsló, melynek segítségével a tanúsítványt megbízhatóvá lehet minősíteni.

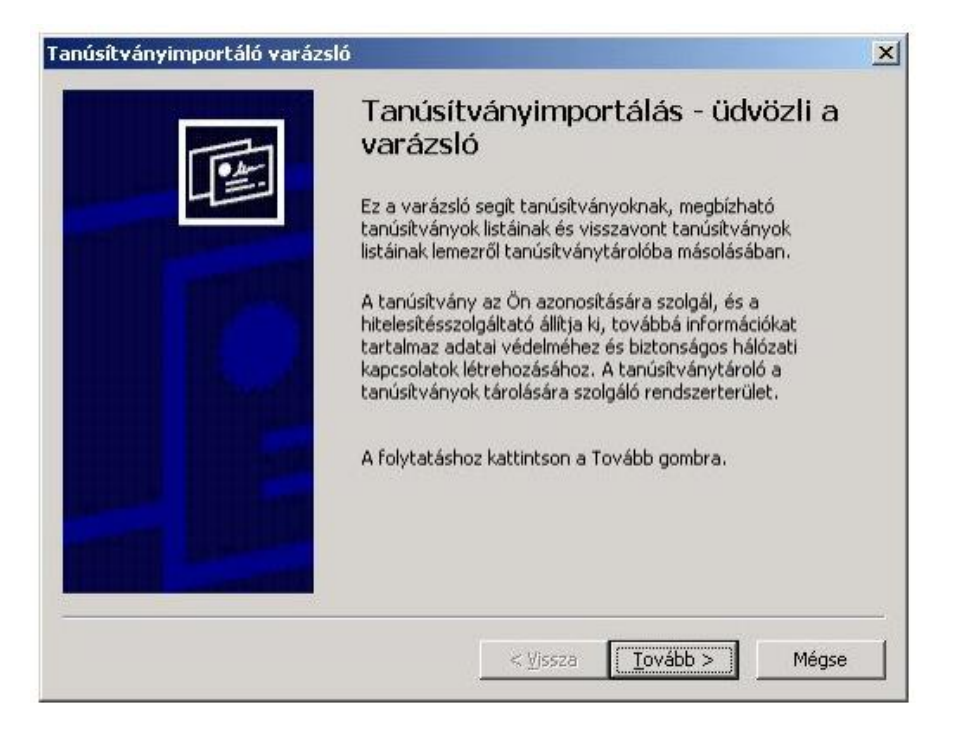

4. A következő ablakban a tanúsítvány telepítési helyét kell megadnunk, ezt célszerű a varázslóra hagyni.

| núsítványtároló                          |                                               |                                     |                       |
|------------------------------------------|-----------------------------------------------|-------------------------------------|-----------------------|
| A tanúsítványtárolól                     | < a tanúsítványok tár                         | olására szolgáló rend               | szerterületek.        |
| A Windows automati<br>megadhat egy helye | kusan ki tud választa<br>t a tanúsítványok tá | ani egy tanúsítványtá<br>rolásához. | rolót, vagy Ön is     |
| A tanúsítvány                            | / típusának megfelelő                         | ó tanúsítványtároló ay              | įtomatikus választása |
| 🦳 Minden tanús                           | ítvány tárolása ebbe                          | n a tárolóban                       |                       |
| Tanúsítványt                             | ároló:                                        |                                     |                       |
|                                          |                                               |                                     | Tallózás              |
|                                          |                                               |                                     |                       |
|                                          |                                               |                                     |                       |
|                                          |                                               |                                     |                       |
|                                          |                                               |                                     |                       |
|                                          |                                               |                                     |                       |
|                                          |                                               | 1/2                                 | 1977                  |
|                                          |                                               |                                     |                       |

5. A telepítés befejezése előtt a még egyszer áttekinthetjük az importálás beállításait és az importálni kívánt tanúsítvány részletes adatait:

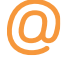

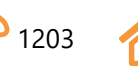

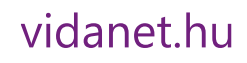

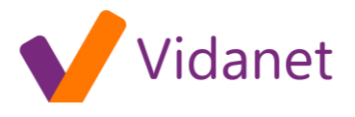

| Tanúsítványimp                                                                                                    | varázsló Xarázsló Xarázsló Xarázsló A varázsló sikeresen befejeződött.                                                      |
|----------------------------------------------------------------------------------------------------|----------------------------------------------------------------------------------------------------|
|                                                                                                    | A következő beállításokat adta meg:<br>Választott tanúsítványtároló: Varázsló által automatikus<br>Tartalom: Tanúsítvány    |
|                                                                                                    |                                                                                                    |
|                                                                                                    | < <u>V</u> issza Befejezés Mégse                                                                                            |
| Hozzáadja a következ<br>Tulajdonos: admin@m                                                                         | ő tanúsítványt a főtanúsítvány-tárolóhoz?<br>all.kabelnet.hu, secure.kabelnet.hu, NetAdm, KabelNET, Gyor, Gyor-Moson-Sopron |
| Klainco : onklaintott<br>Érvényesség : 2003.<br>Sorozatszám : 00<br>Ujjlenyomat (sha1) : 7<br>Ujjlenyomat (md5) : 4 | anuár 7> 2004. január 7.<br>19A3C388 76490228 18175150 14411288 60A02FA8<br>25CBA5E 59C3BA6A 2CCD8840 49027E08              |

6. Ha a kérdésre "Igen"-t válaszolunk a tanúsítvány bekerül a biztonságos tanúsítványok közé és az ezzel minősített webhelyeknél a böngésző többet nem kérdez...

Igen

Nem

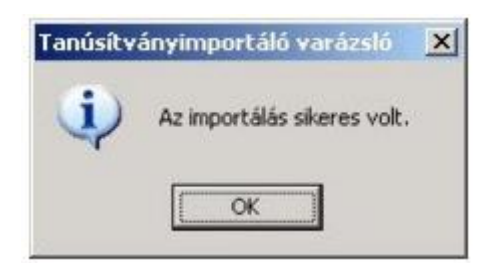

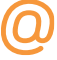

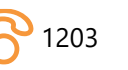

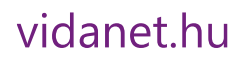